# 广东省律师协会信息化一体平台 律师出庭服装订购系统 (操作指引)

建设单位:广东省律师协会

2024年3月

# 一、系统登录

律所与协会用户登录广东省律师协会信息化一体平台。地址: https://lawyermine.org.cn/

| 广东省律师协会                                                |                |                        |                                    |    | ł |  |
|--------------------------------------------------------|----------------|------------------------|------------------------------------|----|---|--|
| 欢迎登录                                                   | <b>7</b> .     |                        |                                    |    |   |  |
| 账号密码登录                                                 | ត              |                        |                                    |    |   |  |
| A. 消输入型录账号                                             |                |                        |                                    |    |   |  |
| 品 请输入登录密码                                              | ø              | Hi, 你                  | 好!                                 |    |   |  |
|                                                        |                | 欢迎进                    | 入信息化一体                             | 平台 |   |  |
| <ul> <li>〕其他登录方式:中国律师身份核验登录</li> </ul>                 | > 忘记世码         | 面向全省律师事务所<br>提供行业管理 合長 | 所、律师、实习人员及行政辅助人员<br>B服务 执业助王的一社式服务 | 1  |   |  |
|                                                        |                |                        |                                    |    |   |  |
| © 版权所有:广东着徽师的<br>技术支持:上海同道信息技术有同<br>技术支持电话:400-052-960 | 会<br>長公町)<br>2 |                        | 1                                  |    |   |  |

进入一体平台后,点击左侧导航菜单"工作台"后,进入到工作台页面,点击"律师出庭服装"按钮进入本系统。

| ( 该外項力詞或系统! 请勿求人主产数据!  |        |        |                        |               |   |
|------------------------|--------|--------|------------------------|---------------|---|
| <b>乐首律师协会信息化一体半台</b>   |        |        |                        | APP F W DIAME |   |
| △ <u>I作6×</u><br>实习云学院 |        | 会员福利   | <b>B</b> 协会规章          | E 活动服名        |   |
| 学分查询                   |        | 🕟 证明申请 | 会长信箱                   | 公益上报          |   |
| の れ酒优恵                 |        | 在线投保   | 臣 年度考核                 | 迎 维权申请        |   |
| 研究成果                   |        | 广东律师   | 数据大屏系统                 | 法院访客预约管理      |   |
| 律师出庭服装                 | >      |        |                        |               |   |
|                        | Emeral |        | 132 <sup>4405326</sup> |               | Ţ |

如下图所示:

律师用户登录律满意后点击"出庭服装订购"进入系统

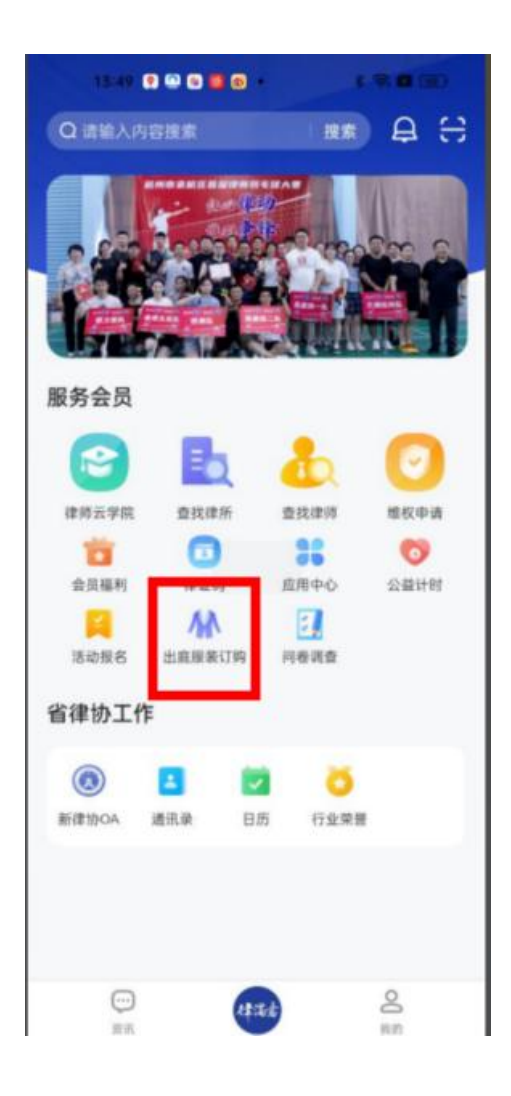

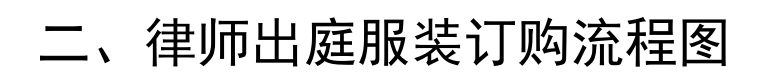

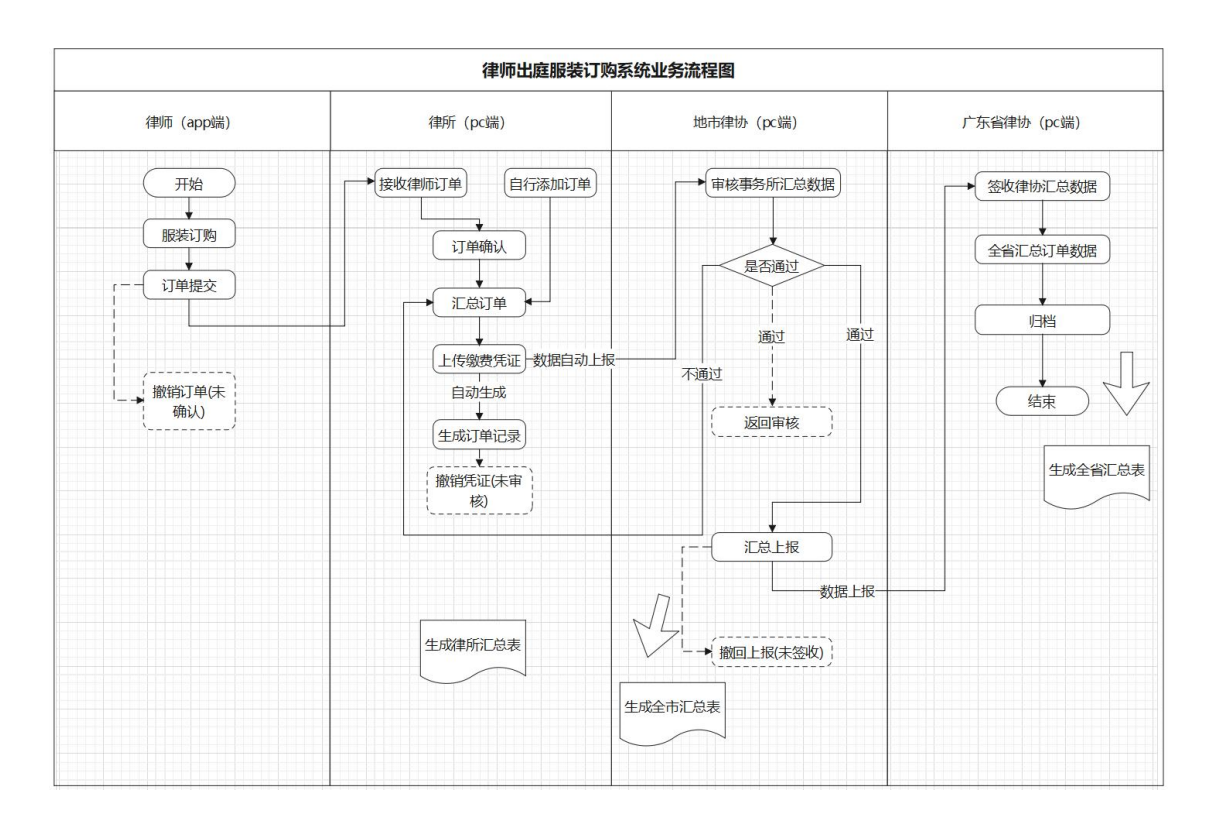

## 三、律师出庭服装订购

#### 2.1. 系统首页

用户进入律师出庭服装订购系统后,首页主要用于展示待提交、 已提交以及已确认的订购申请。

如下图所示:

| 13:49 | 9 <u>9 0</u> = 🖸 💿 • | *   | <del>?</del> ; <b>Z</b> 68) |
|-------|----------------------|-----|-----------------------------|
| <     | 出庭服                  | 订购  |                             |
| 全部    | 待提交                  | 已提交 | 已确认                         |
|       |                      | 订购单 |                             |
|       | 我要ì                  | 订购  |                             |
|       |                      |     |                             |

## 2.2. 订购服装

点击下方的我要订购进入订购页面,相同服装类型和尺码的会自 动合计数量, 左滑如下图所示;

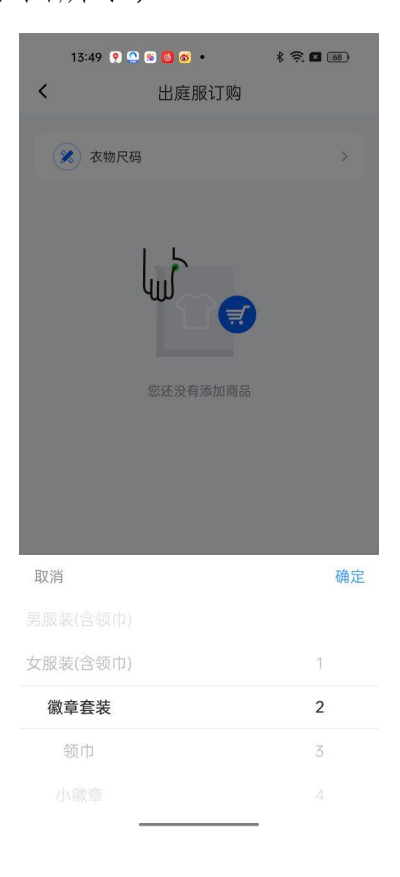

| 14:17 🚺 🔔 | . 👷 🚳 🍯 🔸  | * 🔅 🗖 🚳     |
|-----------|------------|-------------|
| <         | 出庭服订购      |             |
|           |            |             |
| 🔀 衣物尺码    |            | >           |
|           |            |             |
|           | 男服装(含领巾    | J)-as ×1    |
|           | ¥ 370      |             |
|           |            |             |
| 特小码数,身高   | 高180体重50kg |             |
|           |            |             |
|           |            |             |
|           |            |             |
|           |            |             |
|           |            |             |
|           |            |             |
|           |            |             |
|           |            |             |
|           |            |             |
|           |            |             |
| 🖌 全选      |            | 合计: ¥370.00 |
| 添加商品      |            | 提交          |
|           |            |             |

选择完成后可以根据需求 (如特体)添加备注,如下图所示

选择以及填写备注即可提交到律所确认和上报。并可以在已提交的界面查看该条申请的状态,在律所确认前可以撤回并在待提交页面 点击这条申请进行编辑。

14:29 🍶 📍 🕷 🚳 🔹 🔹 🕷 🐔 📧 🚳 < 出庭服订购 14:29 🍶 📍 🚳 🚳 🔹 🛛 🖹 🛜 🖬 📧 < 全部 待提交 已提交 已确认 出庭服订购 待提交 已提交 已确认 全部 律袍订购 已提交 律袍订购 待提交 律所名称 广东广悦律师事务所 男服装 1套 律所名称 广东广悦律师事务所 金额 ¥ 370.00 男服装 1套 金额 ¥ 370.00 可长按撤销 可长按删除 我要订购 我要订购

律所确认后可以在已确认查看该申请

 15:02
 ● ● ● ● ● ● ● ● ●

 く
 出庭服订购

 全部
 待提交
 已提交
 已确认

 律施订购
 □● ●
 ●
 ●

 律所名称
 广东广悦律师事务所
 月服装
 1會

 金额
 ●
 ●
 ●

我要订购

\_\_\_\_

## 四、律所确认、上报出庭服装订购申请

律所进入律师出庭服装订购系统首页可以看到待确认 数量,待上报数量,审核未通过数量,今日上报商品数量, 今日上报金额等统计数据。

| Â          | ē                                                                                                    |                   | ⊖ 100% ⊕ 🚺      | and the second states of the second |
|------------|----------------------------------------------------------------------------------------------------|-------------------|-----------------|-------------------------------------|
| 律师出庭服装订购系统 | 首页                                                                                                    |                   |                 |                                     |
| 等待确认       | 您好, 一, 一, 一, 一, 一, 一, 一, 一, 一, 一, 一, 一, 一,                                                                                                    | 况你开心每一天!          |                 |                                     |
| 汇总上报       | •                                                                                                    |                   |                 |                                     |
| 上传缴费凭证     | 10                                                                                                    |                   |                 |                                     |
| 订单记录       | 待确认数                                                                                                    | 待上报数              | 审核未通过数          | 今日上报商品总数                            |
|            | 1                                                                                                    | 0                 | 0               | 0                                   |
|            | 等待输认的律师订单数                                                                                                    | 未上报的律师或律所订单数      | 市律协审核不通过的汇总订单数  | 今日汇总上报到市律协的商品总数                     |
|            |                                                                                                    |                   |                 |                                     |
|            | 今日上报总金额                                                                                                    |                   |                 |                                     |
|            | 0                                                                                                    |                   |                 |                                     |
|            | 今日汇总上报到市律协的商品金额                                                                                                    |                   |                 |                                     |
|            |                                                                                                    |                   |                 |                                     |
|            | 541 P                                                                                                    |                   |                 |                                     |
|            | 18 1 2 N CO                                                                                                    |                   |                 |                                     |
|            | and the second second second second second second second second second second second second second second second                                                                                                    |                   |                 |                                     |
|            | at the two                                                                                                    |                   |                 |                                     |
|            | and the second second se |                   |                 |                                     |
|            |                                                                                                    |                   |                 |                                     |
|            |                                                                                                    |                   |                 |                                     |
|            |                                                                                                    | 版权所有 © 2023 - 20. | 24 上海同道信息技术有限公司 |                                     |

律所可以在等待确认菜单确认律师提交的订购申请。

| 律师出庭服装订购充的         単語 / 音符時从<br>等待确认           D15年<br>上午商意考型         単正           1         0         0         0         1           1         0         0         0         1                                                                                                    |           |
|----------------------------------------------------------------------------------------------------|-----------|
| 支持機以         等待強认           上方先常の支払         単化           」「からご家         単化           」         NE           」         NE <th></th>                                                                                                    |           |
| International         Note         Note         Not         Note         Note                                                                                                    | 总数:1      |
| 上体微度发起     開設法     文服法     紅斑 鈴井     小細菜     秋田     全       37 % 2.20     地名     小細菜     小細菜                                                                                                    | TOY       |
| 30年10日本<br>一支告<br>1 0 0 0 0<br>月195年 2016年 60月<br>1 0 0 0 0<br>月195年 2016年 60月<br>日<br>1 1957年 60月<br>日<br>1 1957年 60月<br>1 1957年 60月<br>1 1957<br>1 1957<br>1 1 | 1 9 0     |
| 1 0 0 0 0<br>#1925 (1                                                                                                    | 穀 (元) 操作  |
| 共1983章 < [1]                                                                                                    | ¥1:70 雅认  |
| and the second second second second second second second second second second second second second second second                                                                                                    | > 10条/页 > |
|                                                                                                    |           |
|                                                                                                    |           |
|                                                                                                    |           |
|                                                                                                    |           |
| a the second second second second second second second second second second second second second second second                                                                                                    |           |
| and the second second se                                                                                                    |           |
|                                                                                                    |           |
| and the second and the second and the second and the second and the second and the second and the second and the                                                                                                    |           |
| and a second second second second second second second second second second second second second second second                                                                                                    |           |
|                                                                                                    |           |
| 新月系有 6.2021-2024 一座原語原則技术有限公司                                                                                                    |           |

律所确认后可以在汇总上报菜单将申请上报到市律协 审核,也可以取消确认,让律师撤回后编辑(律所没有驳回 的权限,只能取消确认)

| $\bigcirc$ | ē                                        |                       | Θ                 | 100% ④ ① 代理人(超级管 | 理员用户) 切换导份 汕 | 8出代理 ♀ 🍣 广东广悦律师事务所    |
|------------|------------------------------------------|-----------------------|-------------------|------------------|--------------|-----------------------|
| 律师出庭服装订购系统 | 首页 / 汇总上报                                |                       |                   |                  |              |                       |
| 等待确认       | 汇总上报                                     |                       |                   |                  |              | 总数: 1                 |
| IDM.HR     |                                          |                       |                   |                  |              |                       |
| 上传搬费凭证     | 新增江总上报 全部汇总上报                            |                       |                   |                  |              | I © X                 |
| 订单记录       | 名称                                       |                       | 男服装               | 女服装 獻章奏装         | 小做章 领巾       | 金額(元) 操作              |
|            | 王培天                                      |                       | 1                 | 0 0              | 0 0          | ¥370 取消确认             |
|            | and the fair factor                      |                       |                   |                  | #            | ŧ1.祭数据 < 1 > 10.祭/页 ∨ |
|            | an an an an an an an an an an an an an a |                       |                   |                  |              |                       |
|            | and the second second                    | <b>服印所有 © 2023</b> -1 | 2024 上海同道信息技术有限公司 |                  |              |                       |
|            |                                          | 版权所有 © 2023 - ;       | 2024 上海同道信息技术有限公司 |                  |              |                       |

律所也可以自行发起律师出庭服装订购的申请,在汇总 上报界面点击新增即可发起。

| $\widehat{\mathbf{a}}$ | Œ                                                                                                    |                           | ⊙ 100% ⊕ | 0    |     |     | TT AS  | -       |
|------------------------|----------------------------------------------------------------------------------------------------|---------------------------|----------|------|-----|-----|--------|---------|
| 律师出庭服装订购系统             | 前页/汇总上报                                                                                                    |                           |          |      |     |     |        | D 905 4 |
| 雙得難认                   |                                                                                                    |                           |          |      |     |     |        | 7536C 1 |
| に急上报<br>上传微表凭证         | 新聞 日息上报 全部汇总上报                                                                                                    |                           |          |      |     |     |        | Ι©Χ     |
| 订单记录                   | □ 名称                                                                                                    |                           | 男服装 女服装  | 做章奏装 | 小做章 | 领巾  | 金额 (元) | 操作      |
|                        | 0 (B)                                                                                                    |                           | 1 0      | 0    | 0   | 0   | ¥ 370  | 取消确认    |
|                        | NO BEE                                                                                                    |                           |          |      |     | 共1分 |        | 0条/页 >> |
|                        | and the second second                                                                                                    |                           |          |      |     |     |        |         |
|                        | 5°                                                                                                    |                           |          |      |     |     |        |         |
|                        |                                                                                                    |                           |          |      |     |     |        |         |
|                        |                                                                                                    |                           |          |      |     |     |        |         |
|                        | 19 <sup>103</sup>                                                                                                    |                           |          |      |     |     |        |         |
|                        | and the second second se |                           |          |      |     |     |        |         |
|                        | a Children                                                                                                    |                           |          |      |     |     |        |         |
|                        | and the second second second second second second second second second second second second second second second                                                                                                    |                           |          |      |     |     |        |         |
|                        | Sec. Sec.                                                                                                    |                           |          |      |     |     |        |         |
|                        |                                                                                                    |                           |          |      |     |     |        |         |
|                        |                                                                                                    | 版权所有 © 2023 - 2024 上海同道信息 | 技术有限公司   |      |     |     |        |         |

| A CARRENT PARA<br>A<br>RECURSION OF THE PARA<br>A S A M M AL L XL 1954 AS S AM M AL L XL 1954 AS S AM M AL L XL 1954 AS 000 MB BB BB BB BB BB BB BB BB BB BB BB BB                                                                                                    | ٢        | Ξ                                                                                                    |                |                                        |               |    |    |    |    |       |                |    | ⊝1 | 00% 🕀 ( | CORE LAND |    |    | -    |     |     |
|----------------------------------------------------------------------------------------------------|----------|----------------------------------------------------------------------------------------------------|----------------|----------------------------------------|---------------|----|----|----|----|-------|----------------|----|----|---------|-----------|----|----|------|-----|-----|
|                                                                                                    | 上庭服装订购系统 | 前页 / 汇总上部                                                                                                    | R              |                                        |               |    |    |    |    |       |                |    |    |         |           |    |    |      |     |     |
|                                                                                                    |          | 新増                                                                                                    |                |                                        |               |    |    |    |    |       |                |    |    |         |           |    |    |      |     |     |
|                                                                                                    |          | -                                                                                                    |                |                                        |               |    |    |    |    | 100   | and the second |    |    |         |           |    |    |      |     |     |
| No.         No.         No. <th>凭证</th> <th></th> <th></th> <th></th> <th></th> <th></th> <th></th> <th></th> <th></th> <th>-</th> <th></th> <th></th> <th></th> <th></th> <th></th> <th></th> <th></th> <th></th> <th></th> <th></th>                        | 凭证       |                                                                                                    |                |                                        |               |    |    |    |    | -     |                |    |    |         |           |    |    |      |     |     |
| AS         S         AM         M         AL         L         XL         HH         AS         S         AM         M         AL         L         XL         HH         AS         S         AM         M         AL         L         XL         HH         M         AL         L         XL         HH         M         AL         L         XL         HH         M         M         AL         L         XL         HH         M         M         AL         L         XL         HH         M         M         AL         L         XL         HH         M         M         M         AL         L         XL         HH         M         M         M         L         L         XL         HH         M         M         M         L         L         XL         HH         M         M         M         L         L         XL         HH         M         M         M         M         M         M         M         M         M         M         M         M         M         M         M         M         M         M         M         M         M         M         M         M         M                                                                                                    |          |                                                                                                    |                |                                        | 男             | 报装 |    |    |    | 00-19 | 1              |    | 女  | 服装      |           |    |    | 徽章套装 | 小徽章 | 领巾  |
| NO.         NO.         NO. <td></td> <td>AS</td> <td>S</td> <td>AM</td> <td>м</td> <td>AL</td> <td>L</td> <td>XL</td> <td>特体</td> <td>AS</td> <td>S</td> <td>AM</td> <td>м</td> <td>AL</td> <td>L</td> <td>XL</td> <td>特体</td> <td></td> <td></td> <td></td> |          | AS                                                                                                    | S              | AM                                     | м             | AL | L  | XL | 特体 | AS    | S              | AM | м  | AL      | L         | XL | 特体 |      |     |     |
|                                                                                                    |          | 请输                                                                                                    | 请输             | 清输                                     | 请输            | 请输 | 请给 | 请输 | 请输 | 请输    | 清给             | 请输 | 请输 | 请输      | 请输        | 请输 | 调输 | 请输   | 请输  | 请输  |
|                                                                                                    |          | A2.14                                                                                                    |                |                                        |               |    |    |    |    |       |                |    |    |         |           |    |    |      |     |     |
|                                                                                                    |          | and the second second sec |                |                                        |               |    |    |    |    |       |                |    |    |         |           |    |    |      |     |     |
| and the second second                                                                                                    |          | <b>御江:</b><br>如选择特体                                                                                                    | <b>服装,请在</b> 此 | 富注尺码备6                                 | 8             |    |    |    |    |       |                |    |    |         |           |    |    |      |     |     |
|                                                                                                    |          | <b>1997年:</b><br>如选择科5体                                                                                                    | 服装, 请在此        | 潘注尺码备(f                                | 8             |    |    |    |    |       |                |    |    |         |           |    |    |      | 取用  | 926 |
|                                                                                                    |          | Firzt:                                                                                                    |                | ************************************** | 8<br>NOB 19 1 |    |    |    |    |       |                |    |    |         |           |    |    |      | RCH | Q.F |

上报后需要律所上传缴费凭证,在上传缴费凭证的菜单选择对应的批次点击上传缴费凭证即可

|            | ē                     |                |              |                |          | ⊖ 100% ⊕ | 1000 |        |            |                     |
|------------|-----------------------|----------------|--------------|----------------|----------|----------|------|--------|------------|---------------------|
| 律师出庭服装订购系统 | 算页 / 上传缴费凭证<br>上传物费任证 |                |              |                |          |          |      |        |            | 日期-1                |
| 等待确认<br>汇  |                       |                |              |                |          |          |      |        |            | 10000               |
| 上传微表统证     | 提示: 汇总记录会在上传          | 缴费凭证后自动上报到市律协审 | 审核,可在【订单记录】。 | 中跟踪审核情》        | 兄。       |          |      |        |            | I © X               |
| 订单记录       | 批次编号                  | 名称             | 男服装          | 女服装            | 徽章奏装     | 小徽章      | 额巾   | 金額 (元) | 操作         | 1.09 <sup>-19</sup> |
|            | 广州所-202408190026      |                | 1            | o              | 0        | 0        | 0    | ¥ 370  | 购买详有上传缴费凭证 | 政治正急 导出             |
|            |                       |                |              |                |          |          |      |        | 共1条数据 <    | 1 > 10条/页 >         |
|            |                       |                |              |                |          |          |      |        |            |                     |
|            |                       |                |              |                |          |          |      |        |            |                     |
|            |                       |                |              |                |          |          |      |        |            |                     |
|            |                       |                | 版权所有 © 20:   | 23 - 2024 上海同道 | 信息技术有限公司 |          |      |        |            |                     |

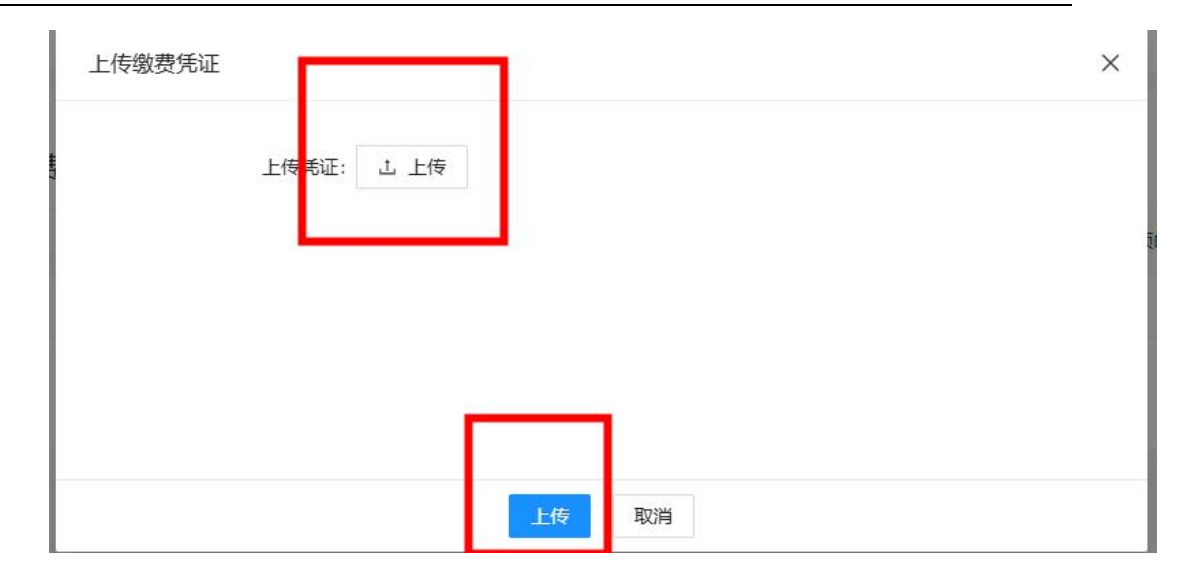

上传缴费凭证后可以在订单记录中查看该订单记录,在 协会审核前可以撤回重新提交凭证

| 9确认<br>9.上报<br>5微表凭证 |                  |                       |     |     |      |     |    |          |     |      | IØ          |
|----------------------|------------------|-----------------------|-----|-----|------|-----|----|----------|-----|------|-------------|
| 和记录                  | 批次编号             | 名称                    | 男服装 | 女服装 | 徽章奏装 | 小徽章 | 额巾 | 金額(元)    | 状态  | 操作   | 24.00-19.10 |
|                      | 广州府-202408190026 | in manufactory of     | 1   | 0   | 0    | 0   | 0  | ¥ 370    | 审核中 | 购买详情 | 查看凭证 撤销凭证   |
|                      | 广州府-202408070025 | States and            | 23  | 6   | 11   | 0   | 0  | ¥ 11.005 | 已通过 | 购买详情 | 查看凭证        |
|                      | 广州研-202408070022 | and the second second | 26  | 18  | 0    | 0   | 0  | ¥ 16.280 | 已通过 | 购买详情 | 查看凭证        |
|                      |                  |                       |     |     |      |     |    |          |     |      |             |

## 五、市律协审核

市律协工作人员进入首页后可以看到待审核数、待上报 数,今日上报商品数以及今日上报金额等统计视图

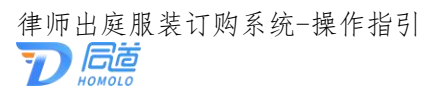

|              | <b>E</b>      |                  | ⊙ 100% €         |                     |
|--------------|---------------|------------------|------------------|---------------------|
| 律师出庭服装订购系统   |               |                  |                  |                     |
| 尊得审核<br>汇总上报 | 一 總好 祝你开      | 心每一天!            |                  |                     |
| 汇总查询         | 69wi682<br>1  | 10 LISSE<br>O    | 今日上版网络の数<br>O    | ◆日上版の金额<br>0        |
|              | 等得當時起的時所已是打体数 | 来上版的傳統已出行幹較      | 4 BICALMENTALADA | 今日ICE11用到新闻4060月回金额 |
|              |               |                  |                  |                     |
|              |               |                  |                  |                     |
|              |               | 版权所有 © 2023 - 20 | 24 上海同道信息技术有限公司  |                     |

市律协工作人员可以在等待审核栏目里审核已上报的 订购申请

|              | ₫             |                  |        |                        | 0     | ∋ 100% ⊕ |              |     |       | ALC: NOTION    |
|--------------|---------------|------------------|--------|------------------------|-------|----------|--------------|-----|-------|----------------|
| 律师出庭服装订购系统   | ◎页 / 4<br>等待审 | <sup>身待审核</sup>  |        |                        |       |          |              |     |       | 总数: 1          |
| 蜂待审核<br>汇总上报 |               |                  |        |                        |       |          |              |     |       |                |
| 汇总查询         | HL.F          | Parist           |        |                        |       |          |              |     |       | I © X          |
|              |               | 批次编号             |        | 名称                     | 男服装   | 女服装      | <b>获</b> 推算指 | 小徽章 | 额巾    | 金額(元) 操作       |
|              |               | 广州府-202408190026 |        | a Bart                 | 1     | 0        | 0            | 0   | 0     | ¥370 审核        |
|              |               |                  |        |                        |       |          |              |     | 共1条数据 | < 1 > 10 祭/页 > |
|              |               |                  |        |                        |       |          |              |     |       |                |
|              |               |                  | 版权开作 4 | ▷ 2023 - 2024 上海同道信息技: | 术有限公司 |          |              |     |       |                |

|            | ≡              |      |         |     |     |    |    |    |   |        |        | ł   | ⊖ 1009 | • 🕀 🚺 | 代理人(超级管 | 理员用户) 切换身份 | 3 退出代理 🗘     | 2 广州市律师协      |
|------------|----------------|------|---------|-----|-----|----|----|----|---|--------|--------|-----|--------|-------|---------|------------|--------------|---------------|
| 律师出庭服装订购系统 | 前页 / 等待审核      | E    |         |     |     |    |    |    |   |        |        |     |        |       |         |            |              |               |
| 尊待审核       | 申核             |      |         |     |     |    |    |    |   |        |        |     |        |       |         |            |              |               |
| 汇总上报       |                |      |         |     |     | 1  | -  |    | - | -20240 | 819002 | 6批次 | 欠汇总    | 详情    |         |            |              |               |
| 汇总查询       |                |      |         | 133 | 男服装 |    |    |    |   |        | 女師     | 法   |        |       |         |            |              |               |
|            | 名称             | AS   | S AM    | м   | AL  | XL | 特体 | AS | s | AM     | м      | AL  | L      | XL    | 特体      | 做意表还       | 小徽章          | र्खाप्त       |
|            | <del>Ait</del> |      |         |     |     |    |    |    |   |        |        |     |        |       |         |            |              |               |
|            | 总数:1           | 总金额: | 370.00元 |     |     |    |    |    |   |        |        |     |        |       |         |            |              |               |
|            | 名注:            |      |         |     |     |    |    |    |   |        |        |     |        |       |         |            |              |               |
|            | -manor K       |      |         |     |     |    |    |    |   |        |        |     |        |       |         | an Ref.    | 食石分<br>取消 不通 | a<br>t<br>Mit |
|            |                |      |         |     |     |    |    |    |   |        |        |     |        |       |         |            |              |               |

#### 审核通过后可以在汇总上报菜单点击汇总上报

| (1)<br>律师出庭服装订购系统 | Ξ<br>前页 / 汇总上报        |     |                        | ⊝ 100%  | ©    |     |      |            | 100      |
|-------------------|-----------------------|-----|------------------------|---------|------|-----|------|------------|----------|
| 雙得审核              | 汇总上报                  |     |                        |         |      |     |      |            | 忌服: 1    |
| 汇总上报<br>汇总查询      | <b>汇总上版</b> 全部汇总上报 导出 |     |                        |         |      |     |      |            | Ι©Χ      |
|                   | 11次编号                 |     | 名称                     | 男服装 女服装 | 假草套装 | 小做章 | 领巾   | 金額 (元)     | 操作       |
|                   | 广州府-202408190026      |     | T                      | 1 0     | 0    | 0   | 0    | ¥ 370      | 返回审核     |
|                   |                       |     |                        |         |      |     | 共1条数 | 38 < 1 > [ | 10 条/页 🗸 |
|                   |                       |     |                        |         |      |     |      |            |          |
|                   |                       |     |                        |         |      |     |      |            |          |
|                   |                       | 版权所 | 有 © 2023 - 2024 上海同道信用 | 朋技术有限公司 |      |     |      |            |          |

# 六、省律协审核

省律协工作人员进入首页后可以看到等待签收的市律协汇总订单数、未汇总的市律协汇总订单数等统计视图

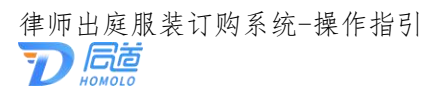

| <b>(派)</b><br>律师出庭服装订购系统<br><sup>945版</sup><br>8487.0 | Ⅲ<br>■□<br>●               | 论每一天!                        | O 100% O 😶 reg   | 4、(約4百里月用户) 1988年() 単田代目 〇 | ↓广东新律师协会 |
|-------------------------------------------------------|----------------------------|------------------------------|------------------|----------------------------|----------|
| に始直向                                                  | 得些收款<br>】<br>等得签收的市場价汇息订单数 | 時に830<br>0<br>米に680市場めに837単数 |                  |                            |          |
|                                                       |                            |                              |                  |                            |          |
|                                                       |                            | 版权所有 © 2023 - 20             | 024 上海同道信息技术有限公司 |                            |          |

省律协广州人员可以在等待签收菜单签收市律协上报

的订单

|            | Œ                                                                                                    |                |                             | Θ        | 100% 🛞 🚺 | )代理人(超级管 | 理员用户) 切 | 美身份 退出代理 | 0 😂 r 🛪    | 省律师协会      |
|------------|----------------------------------------------------------------------------------------------------|----------------|-----------------------------|----------|----------|----------|---------|----------|------------|------------|
| 律师出庭服装订购系统 | 篇页 / 等待签收<br><b>等待签收</b>                                                                                                    |                |                             |          |          |          |         |          |            | 11 Mir. 1  |
| 等待签收       | 10.001                                                                                                    |                |                             |          |          |          |         |          |            | 10,000     |
|            | HL-0735-4X                                                                                                    |                |                             |          |          |          |         |          | I          | © ×        |
| 12153E40   | 批次编号                                                                                                    |                | 名称                          | 男服装      | 女服装      | 做單非法     | 小徽章     | 额巾       | 金額 (元)     | 操作         |
|            | /**州协-202408190025                                                                                                    |                | 广州市律师协会                     | 1        | 0        | 0        | 0       | 0        | ¥ 370      | 签枚         |
|            | and the first state                                                                                                    |                |                             |          |          |          |         | 共1条数据    | < 1 > 10 条 | <b>页</b> ~ |
|            | a second                                                                                                    |                |                             |          |          |          |         |          |            |            |
|            |                                                                                                    |                |                             |          |          |          |         |          |            |            |
|            |                                                                                                    |                |                             |          |          |          |         |          |            |            |
|            | - 19 VI-5                                                                                                    |                |                             |          |          |          |         |          |            |            |
|            | and the second second                                                                                                    |                |                             |          |          |          |         |          |            |            |
|            | ANT REFERENCE                                                                                                    |                |                             |          |          |          |         |          |            |            |
|            | an and a second second s |                |                             |          |          |          |         |          |            |            |
|            |                                                                                                    |                |                             |          |          |          |         |          |            |            |
|            |                                                                                                    | 1577日本         | 2023 - 2024 上海同道信息技术        | 有限公司     |          |          |         |          |            |            |
|            |                                                                                                    | ager COMING So | COLO COLO LL'ANNUELLANIX/14 | 1000 A D |          |          |         |          |            |            |

## 签收后可以在数据汇总中汇总和导出订单

| ٢          | □□<br>前页 / 数据に急    |              |                       | ⊖ 100% ⊕ <mark>0 #8</mark> | し人(超级管理员用户) | 切换身份退出代理 🗘 | 🙄 广东省律师协会  |
|------------|--------------------|--------------|-----------------------|----------------------------|-------------|------------|------------|
| 律师出庭服装订购系统 | 查询                 |              |                       |                            |             |            | 总数: 1      |
|            |                    |              |                       |                            |             |            | I®×        |
|            |                    |              | 名称                    | 男服装 女服装                    | 做童妾装        | 小戲章 领巾     | 金額(元)      |
|            | ☑ 广州协-202408190025 |              | 广州市律师协会               | 1 0                        | 0           | 0 0        | ¥ 370      |
|            |                    |              |                       |                            |             | 共1条数据 < 1  | > 10 祭/页 > |
|            |                    |              |                       |                            |             |            |            |
|            |                    | 版[5]所有 © 202 | 13 - 2024 上海同道信息技术有限; | 2 <sup>2</sup> 司           |             |            | enter-     |

## 汇总后可以在汇总查询菜单中查看该订单

| ٢    | 三<br>前页 / 汇总查询                                                                                                   |                       |         | G   | 100% 🛞 🚺 1 | 代理人(超级管理) | 司用户) 切到 | 美學份 退出代理 | 0 🔮 广东省4  | 掌师协会  |
|------|----------------------------------------------------------------------------------------------------|-----------------------|---------|-----|------------|-----------|---------|----------|-----------|-------|
|      | 汇总查询                                                                                                    |                       |         |     |            |           |         |          |           | 忠歌: 3 |
|      |                                                                                                    |                       |         |     |            |           |         |          | ТФ        |       |
| 汇总查询 | 批次编号                                                                                                    | 名称                    | 男服装     | 女服装 | (2)章 李 张   | 小做章       | 领巾      | 金額 (元)   | 上の        | ~     |
|      | ······································                                                                           | 广东省律师协会               | 1       | 0   | 0          | 0         | 0       | ¥ 370    | 查看详情 更多   | 5     |
|      | <b>₩</b> -202408070006                                                                                           | 广东省律师协会               | 23      | 6   | 11         | 0         | 0       | ¥ 11.005 | 查看详情 更多   |       |
|      | 卷-202408070005                                                                                                   | 广东省律师协会               | 26      | 18  | 0          | 0         | 0       | ¥ 16,280 | 查看详情 更多   | =     |
|      | Sto. 1                                                                                                    |                       |         |     |            |           |         | 共3条数据 <  | 1 > 10条/页 |       |
|      |                                                                                                    |                       |         |     |            |           |         |          |           |       |
|      |                                                                                                    |                       |         |     |            |           |         |          |           |       |
|      |                                                                                                    |                       |         |     |            |           |         |          |           |       |
|      | 1.03-1                                                                                                    |                       |         |     |            |           |         |          |           |       |
|      | and the second second second second second second second second second second second second second second second |                       |         |     |            |           |         |          |           |       |
|      | and Ref. Frank                                                                                                   |                       |         |     |            |           |         |          |           |       |
|      | and the second second second second second second second second second second second second second second second |                       |         |     |            |           |         |          |           |       |
|      | 5×1.                                                                                                    |                       |         |     |            |           |         |          |           |       |
|      |                                                                                                    |                       |         |     |            |           |         |          |           |       |
|      |                                                                                                    | 版权所有 © 2023 - 2024 上海 | 司道信息技术有 | 服公司 |            |           |         |          |           |       |